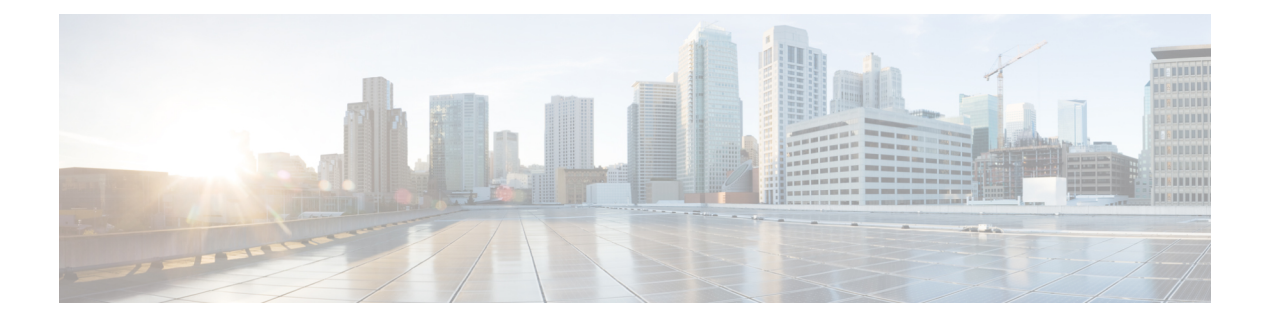

# 証明書ベースの MACsec 暗号化

証明書ベースのMACsec 暗号化機能は、Extensible Authentication Protocol – Transport Layer Security (EAP-TLS) による802.1X ポートベース認証を使用して、MACsec 暗号化が必要なルータ ポー トの証明書を伝送します。EAP-TLSメカニズムを使用して相互認証を実行し、プライマリセッ ションキーを取得します。このキーから、MACsec Key Agreement (MKA) プロトコル用の接 続アソシエーションキー (CAK) が導出されます。

証明書ベースのMACsec暗号化は、リモート認証またはローカル認証のいずれかを使用して実行されます。

- ・証明書ベース MACsec 暗号化の機能情報 (1ページ)
- ・証明書ベース MACsec 暗号化の前提条件 (2ページ)
- ・証明書ベース MACsec 暗号化の制約事項 (2ページ)
- ・証明書ベース MACsec 暗号化に関する情報 (2ページ)
- ・リモート認証を使用した証明書ベース MACsec 暗号化の設定 (5ページ)
- ・ローカル認証を使用した証明書ベース MACsec 暗号化の設定 (12ページ)
- 証明書ベース MACsec 暗号化の確認 (20ページ)
- 証明書ベース MACsec 暗号化の設定例 (21ページ)
- その他の参考資料 (23 ページ)

## 証明書ベース MACsec 暗号化の機能情報

次の表に、このモジュールで説明した機能に関するリリース情報を示します。この表は、ソフ トウェア リリース トレインで各機能のサポートが導入されたときのソフトウェア リリースだ けを示しています。その機能は、特に断りがない限り、それ以降の一連のソフトウェアリリー スでもサポートされます。

プラットフォームのサポートおよびシスコソフトウェアイメージのサポートに関する情報を検 索するには、Cisco Feature Navigator を使用します。Cisco Feature Navigator にアクセスするに は、www.cisco.com/go/cfn に移動します。Cisco.com のアカウントは必要ありません。

| 機能名                   | リリース                                   | 機能情報                                                                                                    |
|-----------------------|----------------------------------------|----------------------------------------------------------------------------------------------------|
| 証明書ベースの<br>MACsec 暗号化 | Cisco IOS XE<br>Everest リリース<br>16.6.1 | 証明書ベースの MACsec 暗号化機能は、MACsec 暗号化<br>が必要なルータポートの証明書を伝送するために、拡張<br>認証プロトコルを使用した 802.1 x ポートベースの認証を<br>使用します。Transport Layer Security (eap-tls)を使用しま<br>す。EAP-TLSメカニズムを使用して相互認証を実行し、<br>プライマリセッションキーを取得します。このキーから、<br>MACsec Key Agreement (MKA) プロトコル用の接続アソ<br>シエーションキー (CAK) が導出されます。 |

| 表 1: 証明書ペース MACsec 暗号化の機能情報 |
|-----------------------------|
|-----------------------------|

## 証明書ベース MACsec 暗号化の前提条件

- ・認証局(CA)サーバーがネットワークに設定されていることを確認します。
- •CA 証明書を生成します。
- Cisco Identity Services Engine (ISE) リリース 2.0 が設定されていることを確認します。
   『*Cisco Identity Services Engine* リリース 2.3 管理者ガイド』を参照してください。
- 両方の参加デバイス(CA サーバーと Cisco Identity Services Engine (ISE))が Network Time Protocol (NTP)を使用して同期されていることを確認します。時間がすべてのデバ イスで同期されていないと、証明書は検証されません。
- ・802.1x 認証と AAA がデバイスに設定されていることを確認します。

## 証明書ベース MACsec 暗号化の制約事項

- MKAは、ポートチャネルではサポートされていません。
- MKA のハイ アベイラビリティはサポートされません。
- ・サブインターフェイスでの証明書ベースの MACsec 暗号化はサポートされていません。

## 証明書ベース MACsec 暗号化に関する情報

MKA MACsec は、ルータ間のリンクでサポートされています。Extensible Authentication Protocol (EAP-TLS) による IEE 802.1X ポートベース認証を使用して、デバイスのポート間の MKA MACsec を設定できます。EAP-TLS は相互認証を許可し、プライマリセッションキーを取得し ます。そのキーから、MKA プロトコル用の接続アソシエーションキー(CAK)が取得されま す。デバイスの証明書は、AAA サーバーへの認証用に、EAP-TLS を使用して伝送されます。

#### リモート認証を使用した証明書ベース MACsec 暗号化のコール フロー

サプリカントは、ネットワークへアクセスしようとする未承認デバイスです。オーセンティ ケータは、サプリカントの認証ステータスに基づいて、ネットワークへの物理アクセスを制御 するデバイスです。

次の図に示すように、デバイスは直接接続されています。ルータは、ポート上で EAP サプリ カントとオーセンティケータの両方として機能します。

次の図は、ルータ上の2つのEAP コールフロー(個別のEAP セッション ID を持つ)を示しています。赤色のフローは、ルータ1をサプリカントとして、ルータ2をオーセンティケータとして示しています。青のフローはその逆を示しています。

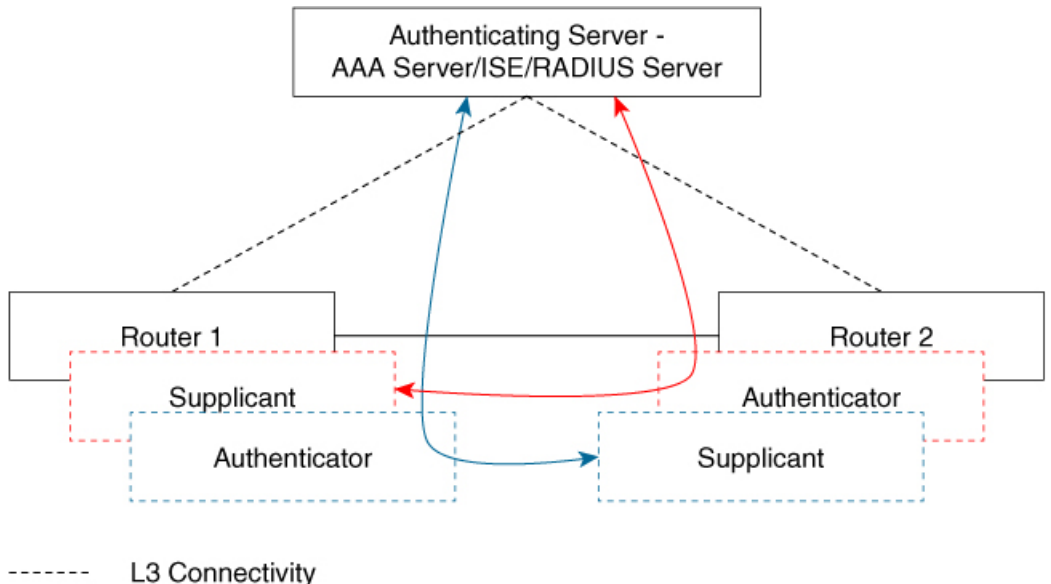

Lo connectivity

— L2 Adjacency

インターフェイスが 802.1 x の両方のロールとして設定されている場合、ルータの認証マネー ジャは、サプリカントとオーセンティケータのロールを使用して 2 つの EAP セッション(個 別の EAP セッション ID を持つ青色と赤色のセッション)フローを持つセッションを作成し、 両方のロールがリモート認証サーバー(AAA サーバー/ISE/RADIUS)を使用した EAP-TLS 相 互認証をトリガします。

相互認証後、認証サーバーとしてより大きいMACアドレスを持ち、オーセンティケータロー ルを持つルータに対応するフローの MSK が選択されて CAK を導出します。

上の図では、ルータ1のMACアドレスがルータ2より小さい場合、EAPセッション(青色のフロー)から取得したプライマリセッションキー(PSK)がMKAのEAP-PSKとして使用されます(ルータ1はオーセンティケータとして、ルータ2はサプリカントとして機能します)。 これにより、ルータ1がMKAキーサーバーとして機能し、ルータ2が非キーサーバーとして機能することが保証されます。

ルータ2のMACアドレスがルータ1のMACアドレスよりも小さい場合は、EAPセッション から取得されたPSK(赤色のフロー)が(両方のルータにより)MKAのEAP-PSKとして使用 され、CAK が導出されます。

#### ローカル認証を使用した証明書ベース MACsec 暗号化のコールフロー

次の図に示すように、デバイスは直接接続されています。ルータは、ポート上で EAP サプリ カントとオーセンティケータの両方として機能します。

次の図は、ルータ上の 2 つの EAP コール フロー(個別の EAP セッション ID を持つ)を示し ています。赤色のフローは、ルータ1をサプリカントとして、ルータ2をオーセンティケータ として示しています。青のフローはその逆を示しています。

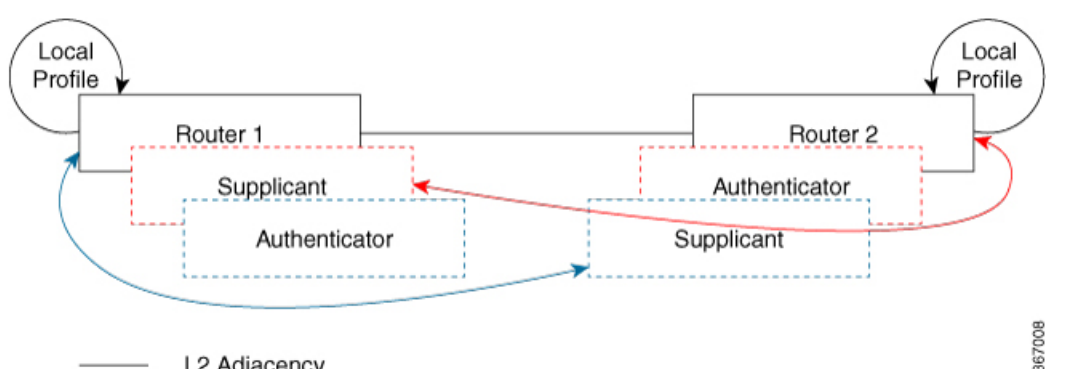

L2 Adjacency

インターフェイスが 802.1 x の両方のロールとして設定されている場合、ルータの認証マネー ジャは、サプリカントとオーセンティケータのロールを使用して2つの EAP セッション(個 別の EAP セッション ID を持つ青色と赤色のセッション)フローを持つセッションを作成し、 両方のロールがローカル認証サーバーを使用した EAP-TLS 相互認証をトリガします。

相互認証後、認証サーバーとしてより大きい MAC アドレスを持ち、オーセンティケーター ロールを持つルータに対応するフローの PSK が選択されて CAK を導出します。

上の図では、ルータ1の MAC アドレスがルータ2より小さい場合、EAP セッション(青色の フロー)から取得したプライマリセッションキー(PSK)が MKA の EAP-PSK として使用され ます(ルータ1はオーセンティケータとして、ルータ2はサプリカントとして機能します)。 これにより、ルータ1が MKA キーサーバーとして機能し、ルータ2が非キーサーバーとして機 能することが保証されます。

ルータ2のMACアドレスがルータ1のMACアドレスよりも小さい場合は、EAP セッション から取得されたPSK(赤色のフロー)が(両方のルータにより)MKAのEAP-PSKとして使用 され、CAK が導出されます。

# リモート認証を使用した証明書ベース MACsec 暗号化の 設定

ポイントツーポイントリンクでMKAによるMACsecを設定するには、次のタスクを実行します。

#### 証明書登録の設定

キーペアの生成

|               | コマンドまたはアクション                                                 | 目的                                                                                                    |
|---------------|--------------------------------------------------------------|----------------------------------------------------------------------------------------------------|
| ステップ1         | enable                                                       | 特権 EXEC モードを有効にします。                                                                                                    |
|               |                                                              | <ul> <li>パスワードを入力します(要求された場合)。</li> </ul>                                                                                                    |
| ステップ <b>2</b> | configure terminal                                           | グローバル コンフィギュレーション モードを開始<br>します。                                                                                                    |
| ステップ3         | crypto key generate rsa label <i>label name</i> general-keys | 署名および暗号化用にRSA キーペアを作成します。                                                                                                    |
|               |                                                              | label キーワードを使用すると、各キーペアにラベル<br>を割り当てることもできます。このラベルは、キー<br>ペアを使用するトラストポイントによって参照され<br>ます。ラベルを割り当てなかった場合、キーペアに<br>は <default-rsa-key> というラベルが自動的に付け<br/>られます。</default-rsa-key> |
|               |                                                              | 追加のキーワードを使用しない場合、このコマンド<br>は汎用 RSA キー ペアを1つ生成します。係数が指<br>定されていない場合は、デフォルトのキー係数であ<br>る1024 が使用されます。その他の係数サイズを指<br>定するには、modulus キーワードを使用します。                                   |
| ステップ4         | end                                                          | 特権 EXEC モードに戻ります。                                                                                                    |
| ステップ5         | show authentication session interface interface-id           | 許可されたセッションのセキュリティステータスを<br>確認します。                                                                                                    |
| ステップ6         | copy running-config startup-config                           | (任意) コンフィギュレーションファイルに設定を<br>保存します。                                                                                                    |

#### SCEP による登録の設定

Simple Certificate Enrollment Protocol (SCEP) は、HTTP を使用して認証局(CA)または登録局(RA)と通信する、シスコが開発した登録プロトコルです。SCEPは、要求および証明書の送受信用に最も一般的に使用される方式です。

|               | コマンドまたはアクション                      | 目的                                                                      |
|---------------|-----------------------------------|-------------------------------------------------------------------------|
| ステップ1         | enable                            | 特権 EXEC モードを有効にします。                                                     |
|               |                                   | <ul> <li>パスワードを入力します(要求された場合)。</li> </ul>                               |
| ステップ <b>2</b> | configure terminal                | グローバル コンフィギュレーション モードを開始<br>します。                                        |
| ステップ3         | crypto pki trustpoint server name | トラストポイントおよび設定された名前を宣言し<br>て、CAトラストポイントコンフィギュレーション<br>モードを開始します。         |
| ステップ4         | enrollment url url name pem       | デバイスが証明書要求を送信する CA の URL を指定します。                                        |
|               |                                   | URL 内の IPv6 アドレスは括弧で囲む必要がありま<br>す。たとえば、http:// [2001:DB8:1:1::1]:80 です。 |
|               |                                   | pem キーワードは、証明書要求に Privacy Enhanced Mail (PEM) の境界を追加します。                |
| ステップ5         | rsakeypair label                  | 証明書に関連付けるキーペアを指定します。                                                    |
|               |                                   | <ul><li>(注) rsakeypair 名は、信頼ポイント名と一<br/>致している必要があります。</li></ul>         |
| ステップ6         | serial-number none                | none キーワードは、証明書要求にシリアル番号が<br>含まれないことを指定します。                             |
| ステップ <b>1</b> | ip-address none                   | <b>none</b> キーワードは、証明書要求にIPアドレスが含まれないことを指定します。                          |
| ステップ8         | revocation-check crl              | ピアの証明書が取り消されていないことを確認する<br>方法として CRL を指定します。                            |
| ステップ9         | auto-enroll percent regenerate    | 自動登録をイネーブルにします。これにより、クラ<br>イアントはCAから自動的にロールオーバー証明書<br>を要求できます。          |

|                | コマンドまたはアクション                                | 目的                                                                                                    |
|----------------|---------------------------------------------|----------------------------------------------------------------------------------------------------|
|                |                                             | 自動登録がイネーブルでない場合、証明書の失効時<br>にクライアントを手動で PKI に再登録する必要が<br>あります。                                                                                                    |
|                |                                             | デフォルトでは、デバイスのドメイン ネーム シス<br>テム(DNS)名だけが証明書に含められます。                                                                                                    |
|                |                                             | 現行の証明書の有効期間が指定のパーセンテージに<br>達したときに、新しい証明書が要求されるように指<br>定するには、percent 引数を使用します。                                                                                                    |
|                |                                             | 名前付きのキーがすでに存在する場合でも、証明書<br>の新しいキーを生成するには、regenerate キーワー<br>ドを使用します。                                                                                                    |
|                |                                             | ロールオーバー中のキーペアがエクスポート可能<br>な場合、新しいキーペアもエクスポート可能です。<br>次のコメントがトラストポイントコンフィギュレー<br>ションに表示され、キーペアがエクスポート可能<br>かどうかが示されます。「! RSA key pair associated<br>with trustpoint is exportable.」 |
|                |                                             | 新しいキーペアは、セキュリティ上の問題に対処<br>するために生成することを推奨します。                                                                                                    |
| ステップ10         | crypto pki authenticate name                | CA 証明書を取得して、認証します。                                                                                                    |
| ステップ11         | exit                                        | グローバル コンフィギュレーション モードを終了<br>します。                                                                                                    |
| ステップ <b>12</b> | show crypto pki certificate trustpoint name | 信頼ポイントの証明書に関する情報を表示します。                                                                                                    |

#### 登録の手動設定

CAが SCEP をサポートしない場合、またはルータと CA間のネットワーク接続が不可能な場合。手動での証明書登録を設定するには、次の作業を実行します。

| 手順 |
|----|
|----|

|               | コマンドまたはアクション       | 目的                                        |
|---------------|--------------------|-------------------------------------------|
| ステップ1         | enable             | 特権 EXEC モードを有効にします。                       |
|               |                    | <ul> <li>パスワードを入力します(要求された場合)。</li> </ul> |
| ステップ <b>2</b> | configure terminal | グローバル コンフィギュレーション モードを開始<br>します。          |

I

|                | コマンドまたはアクション                       | 目的                                                                                                |
|----------------|------------------------------------|---------------------------------------------------------------------------------------------------|
| ステップ3          | crypto pki trustpoint server name  | トラストポイントおよび設定された名前を宣言し<br>て、CAトラストポイントコンフィギュレーション<br>モードを開始します。                                   |
| ステップ4          | enrollment url url name pem        | デバイスが証明書要求を送信する CA の URL を指定します。                                                                  |
|                |                                    | URL 内の IPv6 アドレスは括弧で囲む必要がありま<br>す。たとえば、http:// [2001:DB8:1:1::1]:80 です。                           |
|                |                                    | pem キーワードは、証明書要求に Privacy Enhanced<br>Mail (PEM)の境界を追加します。                                        |
| ステップ5          | rsakeypair label                   | 証明書に関連付けるキーペアを指定します。                                                                              |
| ステップ6          | serial-number none                 | none キーワードは、証明書要求にシリアル番号が<br>含まれないことを指定します。                                                       |
| ステップ7          | ip-address none                    | <b>none</b> キーワードは、証明書要求にIPアドレスが含<br>まれないことを指定します。                                                |
| ステップ8          | revocation-check crl               | ピアの証明書が取り消されていないことを確認する<br>方法として CRL を指定します。                                                      |
| ステップ9          | exit                               | グローバル コンフィギュレーション モードから抜<br>けます。                                                                  |
| ステップ10         | crypto pki authenticate name       | CA 証明書を取得して、認証します。                                                                                |
| ステップ <b>11</b> | crypto pki enroll name             | 証明書要求を生成し、証明書サーバーにコピーおよ<br>びペーストするために要求を表示します。                                                    |
|                |                                    | プロンプトが表示されたら、登録情報を入力しま<br>す。たとえば、証明書要求にデバイスの FQDN お<br>よび IP アドレスを含めるかどうかを指定します。                  |
|                |                                    | コンソール端末に対して証明書要求を表示するかに<br>ついても選択できます。                                                            |
|                |                                    | 必要に応じて、Base 64 符号化証明書を PEM ヘッ<br>ダーを付けて、または付けずに表示します。                                             |
| ステップ <b>12</b> | crypto pki import name certificate | 許可された証明書を取得するコンソール端末で、<br>TFTPによって証明書をインポートします。                                                   |
|                |                                    | デバイスは、拡張子が「.req」から「.crt」に変更されたことを除いて、要求の送信に使用した同じファイル名を使用して、許可された証明書をTFTPによって取得しようと試みます。用途キー証明書の場 |

|                | コマンドまたはアクション                                | 目的                                                                                                    |
|----------------|---------------------------------------------|----------------------------------------------------------------------------------------------------|
|                |                                             | 合、拡張子「-sign.crt」および「-encr.crt」が使用さ<br>れます。                                                                                                    |
|                |                                             | デバイスは、受信したファイルを解析して証明書を<br>検証し、証明書をスイッチの内部証明書データベー<br>スに挿入します。                                                                                            |
|                |                                             | (注) 一部の CA は、証明書要求の用途キー<br>情報を無視し、汎用目的の証明書を発<br>行します。ご使用の CA が証明書要求<br>の用途キー情報を無視する場合は、汎<br>用目的の証明書だけをインポートして<br>ください。ルータは、生成される 2 つ<br>のキーペアのいずれも使用しません。 |
| ステップ <b>13</b> | exit                                        | グローバル コンフィギュレーション モードから抜<br>けます。                                                                                                    |
| ステップ14         | show crypto pki certificate trustpoint name | 信頼ポイントの証明書に関する情報を表示します。                                                                                                    |
| ステップ15         | copy running-config startup-config          | (任意)コンフィギュレーション ファイルに設定<br>を保存します。                                                                                                    |

## 802.1x 認証の有効化と AAA の設定

#### 手順

|       | コマンドまたはアクション                                                   | 目的                                                                                               |
|-------|----------------------------------------------------------------|--------------------------------------------------------------------------------------------------|
| ステップ1 | enable                                                         | 特権 EXEC モードを有効にします。                                                                              |
|       |                                                                | <ul> <li>パスワードを入力します(要求された場合)。</li> </ul>                                                        |
| ステップ2 | configure terminal                                             | グローバル コンフィギュレーション モードを開始<br>します。                                                                 |
| ステップ3 | aaa new-model                                                  | AAA をイネーブルにします。                                                                                  |
| ステップ4 | dot1x system-auth-control                                      | デバイス上で 802.1X を有効にします。                                                                           |
| ステップ5 | radius server name                                             | RADIUS サーバの設定の名前を Protected Access<br>Credential (PAC) のプロビジョニング用に指定し、<br>RADIUS サーバ設定モードを開始します。 |
| ステップ6 | address ip-address auth-port port-number acct-port port-number | RADIUSサーバーのアカウンティングおよび認証パ<br>ラメータの IPv4 アドレスを設定します。                                              |

|                | コマンドまたはアクション                                       | 目的                                                                                                    |
|----------------|----------------------------------------------------|----------------------------------------------------------------------------------------------------|
| ステップ1          | automate-tester username username                  | RADIUS サーバーの自動テスト機能を有効にします。                                                                                                    |
|                |                                                    | このようにすると、デバイスは RADIUS サーバー<br>にテスト認証メッセージを定期的に送信し、サー<br>バーからの RADIUS 応答を待機します。成功メッ<br>セージは必須ではありません。認証失敗であって<br>も、サーバーが稼働していることを示しているため<br>問題ありません。 |
| ステップ8          | key string                                         | デバイスと RADIUS サーバーとの間におけるすべ<br>ての RADIUS 通信用の認証および暗号キーを指定<br>します。                                                                                    |
| ステップ9          | radius-server deadtime minutes                     | いくつかのサーバーが使用不能になったときの<br>RADIUSサーバーの応答時間を短くし、使用不能に<br>なったサーバーがすぐにスキップされるようにしま<br>す。                                                                 |
| ステップ10         | exit                                               | グローバル コンフィギュレーション モードに戻り<br>ます。                                                                                                    |
| ステップ <b>11</b> | aaa group server radius group-name                 | 異なる RADIUS サーバー ホストを別々のリストと<br>方式にグループ化し、サーバー グループ コンフィ<br>ギュレーション モードを開始します。                                                                       |
| ステップ <b>12</b> | server name                                        | RADIUS サーバー名を割り当てます。                                                                                                    |
| ステップ <b>13</b> | exit                                               | グローバル コンフィギュレーション モードに戻り<br>ます。                                                                                                    |
| ステップ14         | aaa authentication dot1x default group group-name  | IEEE 802.1x 用にデフォルトの認証サーバー グルー<br>プを設定します。                                                                                                    |
| ステップ 15        | aaa authorization network default group group-name | ネットワーク認証のデフォルト グループを設定し<br>ます。                                                                                                    |

## EAP-TLS プロファイルと 802.1x クレデンシャルの設定

|       | コマンドまたはアクション | 目的                                        |
|-------|--------------|-------------------------------------------|
| ステップ1 | enable       | 特権 EXEC モードを有効にします。                       |
|       |              | <ul> <li>パスワードを入力します(要求された場合)。</li> </ul> |

|         | コマンドまたはアクション                   | 目的                                                                  |
|---------|--------------------------------|---------------------------------------------------------------------|
| ステップ2   | configure terminal             | グローバル コンフィギュレーション モードを開始<br>します。                                    |
| ステップ3   | eap profile profile-name       | EAP プロファイルを設定し、EAP プロファイル コ<br>ンフィギュレーション モードを開始します。                |
| ステップ4   | method tls                     | デバイスで EAP-TLS 方式を有効にします。                                            |
| ステップ5   | pki-trustpoint name            | デフォルトのPKIトラストポイントを設定します。                                            |
| ステップ6   | exit                           | グローバル コンフィギュレーション モードに戻り<br>ます。                                     |
| ステップ1   | dot1x credentials profile-name | 802.1xクレデンシャルプロファイルを設定し、dot1x<br>クレデンシャル コンフィギュレーション モードを<br>開始します。 |
| ステップ8   | username username              | 認証ユーザー ID を設定します。                                                   |
| ステップ9   | pki-trustpoint name            | デフォルトのPKIトラストポイントを設定します。                                            |
| ステップ 10 | end                            | 特権 EXEC モードに戻ります。                                                   |

### インターフェイスでの 802.1x MKA MACsec 設定の適用

EAP-TLS を使用して MKA MACsec をインターフェイスに適用するには、次のタスクを実行します。

|       | コマンドまたはアクション           | 目的                                                                                         |
|-------|------------------------|--------------------------------------------------------------------------------------------|
| ステップ1 | enable                 | 特権 EXEC モードを有効にします。                                                                        |
|       |                        | <ul> <li>パスワードを入力します(要求された場合)。</li> </ul>                                                  |
| ステップ2 | configure terminal     | グローバル コンフィギュレーション モードを開始<br>します。                                                           |
| ステップ3 | interface interface-id | MACsecインターフェイスを指定し、インターフェ<br>イスコンフィギュレーションモードを開始します。<br>インターフェイスは物理インターフェイスでなけれ<br>ばなりません。 |
| ステップ4 | macsec                 | インターフェイス上で MACsec をイネーブルにします。                                                              |

|                | コマンドまたはアクション                                                             | 目的                                                                    |
|----------------|--------------------------------------------------------------------------|-----------------------------------------------------------------------|
| ステップ5          | authentication periodic                                                  | このポートの再認証をイネーブルにします。                                                  |
| ステップ6          | authentication timer reauthenticate interval                             | 再認証間隔を設定します。                                                          |
| ステップ1          | access-session host-mode multi-domain                                    | ホストにインターフェイスへのアクセスを許可しま<br>す。                                         |
| ステップ8          | access-session closed                                                    | インターフェイスへの事前認証アクセスを防止しま<br>す。                                         |
| ステップ9          | access-session port-control auto                                         | ポートの認可状態を設定します。                                                       |
| ステップ10         | dot1x pae both                                                           | ポートを 802.1X ポート アクセス エンティティ<br>(PAE) のサプリカントおよびオーセンティケータ<br>として設定します。 |
| ステップ 11        | dot1x credentials profile                                                | 802.1xクレデンシャルプロファイルをインターフェ<br>イスに割り当てます。                              |
| ステップ <b>12</b> | dot1x supplicant eap profile name                                        | EAP-TLS プロファイルをインターフェイスに割り<br>当てます。                                   |
| ステップ <b>13</b> | <b>service-policy type control subscriber</b> <i>control-policy name</i> | インターフェイスに加入者制御ポリシーを適用しま<br>す。                                         |
| ステップ14         | exit                                                                     | 特権 EXEC モードに戻ります。                                                     |
| ステップ15         | show macsec interface                                                    | インターフェイスのMACsecの詳細を表示します。                                             |
| ステップ16         | copy running-config startup-config                                       | (任意)コンフィギュレーション ファイルに設定<br>を保存します。                                    |

# ローカル認証を使用した証明書ベース MACsec 暗号化の 設定

ポイントツーポイントリンクでMKAによるMACsecを設定するには、次のタスクを実行します。

## ローカル認証を使用した EAP クレデンシャルの設定

|               |                                                        | · · · · · · · · · · · · · · · · · · · |
|---------------|--------------------------------------------------------|---------------------------------------|
|               | コマンドまたはアクション                                           | 目的                                    |
| ステップ1         | enable                                                 | 特権 EXEC モードを有効にします。                   |
|               |                                                        | •パスワードを入力します(要求された場合)。                |
| ステップ2         | configure terminal                                     | グローバル コンフィギュレーション モードを開始              |
|               |                                                        | します。                                  |
| ステップ3         | aaa new-model                                          | AAA をイネーブルにします。                       |
| ステップ4         | aaa local authentication default authorization default | デフォルトのローカル認証およびデフォルトのロー               |
|               |                                                        | カル認証方法を設定します。                         |
| ステップ5         | aaa authentication dot1x default local                 | IEEE 802.1x 用にデフォルトのローカル ユーザー名        |
|               |                                                        | 認証リストを設定します。<br>                      |
| ステップ6         | aaa authorization network default local                | ローカルユーザーの認可方式リストを設定します。               |
| ステップ <b>7</b> | aaa authorization credential-download default local    | ローカルクレデンシャルの使用に関する認可方式リ               |
|               |                                                        | ストを設定します。                             |
| ステップ8         | exit                                                   | 特権 EXEC モードに戻ります。                     |

手順

## ローカル EAP-TLS 認証と認証プロファイルの設定

|               | コマンドまたはアクション                   | 目的                                                                 |
|---------------|--------------------------------|--------------------------------------------------------------------|
| ステップ1         | enable                         | 特権 EXEC モードを有効にします。                                                |
|               |                                | <ul> <li>パスワードを入力します(要求された場合)。</li> </ul>                          |
| ステップ <b>2</b> | configure terminal             | グローバル コンフィギュレーション モードを開始<br>します。                                   |
| ステップ <b>3</b> | aaa new-model                  | AAA をイネーブルにします。                                                    |
| ステップ4         | dot1x credentials profile-name | dot1xクレデンシャルプロファイルを設定し、dot1x<br>クレデンシャル コンフィギュレーション モードを<br>開始します。 |

|               | コマンドまたはアクション                                  | 目的                                                   |
|---------------|-----------------------------------------------|------------------------------------------------------|
| ステップ5         | username name password password               | 認証のユーザー ID およびパスワードを設定しま<br>す。                       |
| ステップ6         | exit                                          | グローバル コンフィギュレーション モードに戻り<br>ます。                      |
| ステップ <b>1</b> | aaa attribute list list-name                  | (任意)AAA 属性リスト定義を設定し、属性リスト<br>トコンフィギュレーション モードを開始します。 |
| ステップ8         | aaa attribute type linksec-policy must-secure | (任意)AAA 属性タイプを指定します。                                 |
| ステップ <b>9</b> | exit                                          | グローバル コンフィギュレーション モードに戻り<br>ます。                      |
| ステップ 10       | username name aaa attribute list name         | (任意)ユーザー ID に AAA 属性リストを指定します。                       |
| ステップ11        | end                                           | 特権 EXEC モードに戻ります。                                    |

#### SCEP による登録の設定

Simple Certificate Enrollment Protocol (SCEP) は、HTTP を使用して認証局(CA)または登録局 (RA)と通信する、シスコが開発した登録プロトコルです。SCEPは、要求および証明書の送 受信用に最も一般的に使用される方式です。

| 手順 |  |
|----|--|
|----|--|

|               | コマンドまたはアクション                      | 目的                                                                      |
|---------------|-----------------------------------|-------------------------------------------------------------------------|
| ステップ1         | enable                            | 特権 EXEC モードを有効にします。                                                     |
|               |                                   | <ul> <li>パスワードを入力します(要求された場合)。</li> </ul>                               |
| ステップ <b>2</b> | configure terminal                | グローバル コンフィギュレーション モードを開始<br>します。                                        |
| ステップ3         | crypto pki trustpoint server name | トラストポイントおよび設定された名前を宣言し<br>て、CAトラストポイントコンフィギュレーション<br>モードを開始します。         |
| ステップ4         | enrollment url url name pem       | デバイスが証明書要求を送信する CA の URL を指定します。                                        |
|               |                                   | URL 内の IPv6 アドレスは括弧で囲む必要がありま<br>す。たとえば、http:// [2001:DB8:1:1::1]:80 です。 |

|        | コマンドまたはアクション                   | 目的                                                                                                    |
|--------|--------------------------------|----------------------------------------------------------------------------------------------------|
|        |                                | pem キーワードは、証明書要求に Privacy Enhanced<br>Mail (PEM)の境界を追加します。                                                                                                    |
| ステップ5  | rsakeypair label               | 証明書に関連付けるキー ペアを指定します。                                                                                                    |
|        |                                | <ul><li>(注) rsakeypair 名は、信頼ポイント名と一<br/>致している必要があります。</li></ul>                                                                                                    |
| ステップ6  | serial-number none             | none キーワードは、証明書要求にシリアル番号が<br>含まれないことを指定します。                                                                                                    |
| ステップ1  | ip-address none                | <b>none</b> キーワードは、証明書要求にIPアドレスが含<br>まれないことを指定します。                                                                                                    |
| ステップ8  | revocation-check crl           | ピアの証明書が取り消されていないことを確認する<br>方法として CRL を指定します。                                                                                                    |
| ステップ9  | auto-enroll percent regenerate | 自動登録をイネーブルにします。これにより、クラ<br>イアントはCAから自動的にロールオーバー証明書<br>を要求できます。                                                                                                    |
|        |                                | 自動登録がイネーブルでない場合、証明書の失効時<br>にクライアントを手動で PKI に再登録する必要が<br>あります。                                                                                                    |
|        |                                | デフォルトでは、デバイスのドメイン ネーム シス<br>テム (DNS) 名だけが証明書に含められます。                                                                                                    |
|        |                                | 現行の証明書の有効期間が指定のパーセンテージに<br>達したときに、新しい証明書が要求されるように指<br>定するには、percent 引数を使用します。                                                                                                    |
|        |                                | 名前付きのキーがすでに存在する場合でも、証明書<br>の新しいキーを生成するには、regenerate キーワー<br>ドを使用します。                                                                                                    |
|        |                                | ロールオーバー中のキーペアがエクスポート可能<br>な場合、新しいキーペアもエクスポート可能です。<br>次のコメントがトラストポイントコンフィギュレー<br>ションに表示され、キーペアがエクスポート可能<br>かどうかが示されます。「! RSA key pair associated<br>with trustpoint is exportable.」 |
|        |                                | 新しいキーペアは、セキュリティ上の問題に対処<br>するために生成することを推奨します。                                                                                                    |
| ステップ10 | crypto pki authenticate name   | CA 証明書を取得して、認証します。                                                                                                    |

|                | コマンドまたはアクション                                | 目的                               |
|----------------|---------------------------------------------|----------------------------------|
| ステップ11         | exit                                        | グローバル コンフィギュレーション モードを終了<br>します。 |
| ステップ <b>12</b> | show crypto pki certificate trustpoint name | 信頼ポイントの証明書に関する情報を表示します。          |

#### 登録の手動設定

CAが SCEP をサポートしない場合、またはルータと CA間のネットワーク接続が不可能な場合。手動での証明書登録を設定するには、次の作業を実行します。

|               | コマンドまたはアクション                      | 目的                                                                  |
|---------------|-----------------------------------|---------------------------------------------------------------------|
| ステップ1         | enable                            | 特権 EXEC モードを有効にします。                                                 |
|               |                                   | <ul> <li>パスワードを入力します(要求された場合)。</li> </ul>                           |
| ステップ <b>2</b> | configure terminal                | グローバル コンフィギュレーション モードを開始<br>します。                                    |
| ステップ3         | crypto pki trustpoint server name | トラストポイントおよび設定された名前を宣言し<br>て、CAトラストポイントコンフィギュレーション<br>モードを開始します。     |
| ステップ4         | enrollment url url name pem       | デバイスが証明書要求を送信する CA の URL を指<br>定します。                                |
|               |                                   | URL 内の IPv6 アドレスは括弧で囲む必要があります。たとえば、http:// [2001:DB8:1:1::1]:80 です。 |
|               |                                   | pem キーワードは、証明書要求に Privacy Enhanced Mail (PEM)の境界を追加します。             |
| ステップ5         | rsakeypair label                  | 証明書に関連付けるキーペアを指定します。                                                |
| ステップ6         | serial-number none                | <b>none</b> キーワードは、証明書要求にシリアル番号が<br>含まれないことを指定します。                  |
| ステップ1         | ip-address none                   | <b>none</b> キーワードは、証明書要求に IP アドレスが含<br>まれないことを指定します。                |
| ステップ8         | revocation-check crl              | ピアの証明書が取り消されていないことを確認する<br>方法として CRL を指定します。                        |
| ステップ9         | exit                              | グローバル コンフィギュレーション モードから抜<br>けます。                                    |

|                | コマンドまたはアクション                                | 目的                                                                                                    |  |  |
|----------------|---------------------------------------------|----------------------------------------------------------------------------------------------------|--|--|
| ステップ10         | crypto pki authenticate name                | CA 証明書を取得して、認証します。                                                                                                    |  |  |
| ステップ 11        | crypto pki enroll name                      | 証明書要求を生成し、証明書サーバーにコピーおよ<br>びペーストするために要求を表示します。                                                                                                    |  |  |
|                |                                             | プロンプトが表示されたら、登録情報を入力しま<br>す。たとえば、証明書要求にデバイスの FQDN お<br>よび IP アドレスを含めるかどうかを指定します。                                                                          |  |  |
|                |                                             | コンソール端末に対して証明書要求を表示するかに<br>ついても選択できます。                                                                                                    |  |  |
|                |                                             | 必要に応じて、Base 64 符号化証明書を PEM ヘッ<br>ダーを付けて、または付けずに表示します。                                                                                                    |  |  |
| ステップ <b>12</b> | crypto pki import name certificate          | 許可された証明書を取得するコンソール端末で、<br>TFTP によって証明書をインポートします。                                                                                                    |  |  |
|                |                                             | デバイスは、拡張子が「.req」から「.crt」に変更されたことを除いて、要求の送信に使用した同じファイル名を使用して、許可された証明書をTFTPによって取得しようと試みます。用途キー証明書の場合、拡張子「-sign.crt」および「-encr.crt」が使用されます。                   |  |  |
|                |                                             | デバイスは、受信したファイルを解析して証明書を<br>検証し、証明書をスイッチの内部証明書データベー<br>スに挿入します。                                                                                            |  |  |
|                |                                             | (注) 一部の CA は、証明書要求の用途キー<br>情報を無視し、汎用目的の証明書を発<br>行します。ご使用の CA が証明書要求<br>の用途キー情報を無視する場合は、汎<br>用目的の証明書だけをインポートして<br>ください。ルータは、生成される 2 つ<br>のキーペアのいずれも使用しません。 |  |  |
| ステップ <b>13</b> | exit                                        | グローバル コンフィギュレーション モードから抜<br>けます。                                                                                                    |  |  |
| ステップ14         | show crypto pki certificate trustpoint name | 信頼ポイントの証明書に関する情報を表示します。                                                                                                    |  |  |
| ステップ 15        | copy running-config startup-config          | (任意)コンフィギュレーション ファイルに設定<br>を保存します。                                                                                                    |  |  |

### EAP-TLS プロファイルと 802.1x クレデンシャルの設定

|               | コマンドまたはアクション                   | 目的                                                                  |
|---------------|--------------------------------|---------------------------------------------------------------------|
| ステップ1         | enable                         | 特権 EXEC モードを有効にします。                                                 |
|               |                                | <ul> <li>パスワードを入力します(要求された場合)。</li> </ul>                           |
| ステップ2         | configure terminal             | グローバル コンフィギュレーション モードを開始<br>します。                                    |
| ステップ3         | eap profile profile-name       | EAP プロファイルを設定し、EAP プロファイル コ<br>ンフィギュレーション モードを開始します。                |
| ステップ4         | method tls                     | デバイスで EAP-TLS 方式を有効にします。                                            |
| ステップ5         | pki-trustpoint name            | デフォルトのPKIトラストポイントを設定します。                                            |
| ステップ6         | exit                           | グローバル コンフィギュレーション モードに戻り<br>ます。                                     |
| ステップ <b>1</b> | dot1x credentials profile-name | 802.1xクレデンシャルプロファイルを設定し、dot1x<br>クレデンシャル コンフィギュレーション モードを<br>開始します。 |
| ステップ8         | username username              | 認証ユーザー ID を設定します。                                                   |
| ステップ9         | pki-trustpoint name            | デフォルトのPKIトラストポイントを設定します。                                            |
| ステップ10        | end                            | 特権 EXEC モードに戻ります。                                                   |

手順

### インターフェイスでの 802.1x MKA MACsec 設定の適用

EAP-TLS を使用して MKA MACsec をインターフェイスに適用するには、次のタスクを実行します。

|       | コマンドまたはアクション       | 目的                                        |
|-------|--------------------|-------------------------------------------|
| ステップ1 | enable             | 特権 EXEC モードを有効にします。                       |
|       |                    | <ul> <li>パスワードを入力します(要求された場合)。</li> </ul> |
| ステップ2 | configure terminal | グローバル コンフィギュレーション モードを開始<br>します。          |

|                | コマンドまたはアクション                                                         | 目的                                                                                         |
|----------------|----------------------------------------------------------------------|--------------------------------------------------------------------------------------------|
| ステップ <b>3</b>  | interface interface-id                                               | MACsecインターフェイスを指定し、インターフェ<br>イスコンフィギュレーションモードを開始します。<br>インターフェイスは物理インターフェイスでなけれ<br>ばなりません。 |
| ステップ4          | macsec                                                               | インターフェイス上で MACsec をイネーブルにします。                                                              |
| ステップ5          | authentication periodic                                              | このポートの再認証をイネーブルにします。                                                                       |
| ステップ6          | authentication timer reauthenticate interval                         | 再認証間隔を設定します。                                                                               |
| ステップ1          | access-session host-mode multi-domain                                | ホストにインターフェイスへのアクセスを許可しま<br>す。                                                              |
| ステップ8          | access-session closed                                                | インターフェイスへの事前認証アクセスを防止しま<br>す。                                                              |
| ステップ9          | access-session port-control auto                                     | ポートの認可状態を設定します。                                                                            |
| ステップ 10        | dot1x pae both                                                       | ポートを 802.1X ポート アクセス エンティティ<br>(PAE) のサプリカントおよびオーセンティケータ<br>として設定します。                      |
| ステップ11         | dot1x credentials profile                                            | 802.1xクレデンシャルプロファイルをインターフェ<br>イスに割り当てます。                                                   |
| ステップ <b>12</b> | dot1x authenticator eap profile name                                 | EAP-TLS オーセンティケータ プロファイルをイン<br>ターフェイスに割り当てます。                                              |
| ステップ13         | dot1x supplicant eap profile name                                    | EAP-TLSサプリカントプロファイルをインターフェ<br>イスに割り当てます。                                                   |
| ステップ14         | service-policy type control subscriber <i>control-policy</i><br>name | インターフェイスに加入者制御ポリシーを適用しま<br>す。                                                              |
| ステップ15         | exit                                                                 | 特権 EXEC モードに戻ります。                                                                          |
| ステップ16         | show macsec interface                                                | インターフェイスのMACsecの詳細を表示します。                                                                  |
| ステップ 17        | copy running-config startup-config                                   | (任意) コンフィギュレーション ファイルに設定<br>を保存します。                                                        |

## 証明書ベース MACsec 暗号化の確認

証明書ベースの MACsec 暗号化の設定を確認するには、次の show コマンドを使用します。次に、 show コマンドの出力例を示します。

show mka sessions コマンドは、アクティブな MACsec Key Agreement (MKA) プロト コルのセッションの概要を表示します。

#### Device# show mka sessions

```
Total MKA Sessions..... 1
Secured Sessions... 1
Pending Sessions... 0
```

| Interface               | Local-TxSCI         | Policy-Name                                | Inherited               | Key-Server |
|-------------------------|---------------------|--------------------------------------------|-------------------------|------------|
| Port-ID                 | Peer-RxSCI          | MACsec-Peers                               | Status                  | CKN        |
| Te0/1/3                 | 74a2.e625.4413/0013 | *DEFAULT POLICY*                           | NO                      | YES        |
| 19<br>10000000000000000 | 74a2.e625.4c22/0012 | 1<br>0000000000000000000000000000000000000 | Secured<br>000000000000 |            |

**show macsec status interface** *interface-id* は、指定されたインターフェイスの MACsec ス テータス情報を表示します。

#### Device# show macsec status interface te0/1/2

| Capabilities:            |                         |
|--------------------------|-------------------------|
| Ciphers Supported:       | GCM-AES-128 GCM-AES-256 |
| Cipher:                  | GCM-AES-128             |
| Confidentiality Offset:  | 0                       |
| Replay Window:           | 64                      |
| Delay Protect Enable:    | FALSE                   |
| Access Control:          | must-secure             |
| Transmit SC:             |                         |
| SCI:                     | 74A2E6254C220012        |
| Transmitting:            | TRUE                    |
| Transmit SA:             |                         |
| Next PN:                 | 412                     |
| Delay Protect AN/nextPN: | 99/0                    |
| Receive SC:              |                         |
| SCI:                     | 74A2E62544130013        |
| Receiving:               | TRUE                    |
| Receive SA:              |                         |
| Next PN:                 | 64                      |
| AN:                      | 0                       |
| Delay Protect AN/LPN:    | 0/0                     |
| -                        |                         |

**show access-session interface** *interface-id* **details** は、指定されたインターフェイスのアク セス セッションに関する詳細情報を表示します。

#### Device# show access-session interface te1/0/1 details

| Interface:  | TenGigab: | itEthernet1/0/1         |
|-------------|-----------|-------------------------|
|             | IIF-ID:   | 0x17298FCD              |
| MAC A       | ddress:   | f8a5.c592.13e4          |
| IPv6 A      | ddress:   | Unknown                 |
| IPv4 A      | ddress:   | Unknown                 |
| Use         | r-Name:   | DOT1XCRED               |
|             | Status:   | Authorized              |
|             | Domain:   | DATA                    |
| Oper hos    | t mode:   | multi-host              |
| Oper contr  | ol dir:   | both                    |
| Session t   | imeout:   | N/A                     |
| Common Sess | ion ID:   | 00000000000000BB72E8AFA |
| Acct Sess   | ion ID:   | Unknown                 |
|             | Handle:   | 0xc3000001              |
| Current     | Policy:   | MUSTS 1                 |

Local Policies: Security Policy: Must Secure Security Status: Link Secured

Server Policies:

| Method | status  | list: |     |    |         |
|--------|---------|-------|-----|----|---------|
|        | Method  |       | Sta | te |         |
| da     | ot1xSup |       | Aut | hc | Success |
|        | dot1x   |       | Aut | hc | Success |

## 証明書ベース MACsec 暗号化の設定例

#### 例::証明書の登録

```
Configure Crypto PKI Trustpoint:
  crypto pki trustpoint POLESTAR-IOS-CA
  enrollment terminal
  subject-name CN=ASR1000x1@polestar.com, C=IN, ST=KA, OU=ENG,O=Polestar
  revocation-check none
  rsakeypair mkaioscarsa
  storage nvram:
  !
Manual Installation of Root CA certificate:
```

crypto pki authenticate POLESTAR-IOS-CA

#### 例:802.1x 認証の有効化と AAA の設定

aaa new-model dot1x system-auth-control radius server ISE address ipv4 <ISE ipv4 address> auth-port 1645 acct-port 1646

```
automate-tester username dummy
key dummy123
radius-server deadtime 2
!
aaa group server radius ISEGRP
server name ISE
!
aaa authentication dot1x default group ISEGRP
aaa authorization network default group ISEGRP
```

#### 例: EAP-TLS プロファイルと 802.1x クレデンシャルの設定

```
eap profile EAPTLS-PROF-IOSCA
method tls
pki-trustpoint POLESTAR-IOS-CA
!
dot1x credentials EAPTLSCRED-IOSCA
username asr1000@polestar.company.com
pki-trustpoint POLESTAR-IOS-CA
!
```

#### 例:インターフェイスでの802.1X、PKI、およびMACsecの設定の適用

```
interface TenGigabitEthernet0/1
macsec network-link
authentication periodic
authentication timer reauthenticate <reauthentication interval>
access-session host-mode multi-host
access-session closed
access-session port-control auto
dot1x pae both
dot1x credentials EAPTLSCRED-IOSCA
dot1x supplicant eap profile EAPTLS-PROF-IOSCA
service-policy type control subscriber DOT1X_POLICY_RADIUS
```

# その他の参考資料

#### 関連資料

| 関連項目        | マニュアル タイトル                                                               |
|-------------|--------------------------------------------------------------------------|
| セキュリティ コマンド | <ul> <li>Security Command<br/>Reference: Commands A to<br/>C.</li> </ul> |
|             | <ul> <li>Security Command<br/>Reference: Commands D to<br/>L.</li> </ul> |
|             | <ul> <li>Security Command<br/>Reference: Commands M to<br/>R.</li> </ul> |
|             | • Security Command<br>Reference: Commands S to<br>Z                      |

#### 標準および RFC

| 標準/RFC                 | タイトル                                                                                            |
|------------------------|-------------------------------------------------------------------------------------------------|
| IEEE 802.1AE-2006      | Media Access Control (MAC) セキュリティ                                                               |
| IEEE 802.1X-2010       | ポート ベースのネットワーク アクセス コントロール                                                                      |
| IEEE<br>802.1AEbw-2013 | Media Access Control (MAC) セキュリティ (IEEE 802.1AE-2006 の修<br>正) : Extended Packet Numbering (XPN) |
| IEEE 802.1Xbx-2014     | ポートベースのネットワークアクセスコントロール(IEEE 802.1 x-2010<br>の修正)                                               |
| RFC 4493               | AES-CMAC アルゴリズム                                                                                 |

I

シスコのテクニカル サポート

| 説明                                                                                                    | リンク                                               |
|----------------------------------------------------------------------------------------------------|---------------------------------------------------|
| 右のURLにアクセスして、シスコのテクニカ<br>ルサポートを最大限に活用してください。こ<br>れらのリソースは、ソフトウェアをインストー<br>ルして設定したり、シスコの製品やテクノロ<br>ジーに関する技術的問題を解決したりするた<br>めに使用してください。このWebサイト上の<br>ツールにアクセスする際は、Cisco.comのログ<br>イン ID およびパスワードが必要です。 | http://www.cisco.com/cisco/web/support/index.html |

翻訳について

このドキュメントは、米国シスコ発行ドキュメントの参考和訳です。リンク情報につきましては 、日本語版掲載時点で、英語版にアップデートがあり、リンク先のページが移動/変更されている 場合がありますことをご了承ください。あくまでも参考和訳となりますので、正式な内容につい ては米国サイトのドキュメントを参照ください。